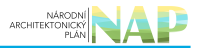

# DIGITÁLNÍ A INFORMAČNÍ AGENTURA\_

# Export z Národní architektury eGovernmentu ČR

# Obsah

| Návod na doplnění služeb VS do agendy |  | 3 |
|---------------------------------------|--|---|
|---------------------------------------|--|---|

# Návod na doplnění služeb VS do agendy

Tento návod popisuje doplnění služeb veřejné správy (služby VS) do již schválené agendy prostřednictvím záložky *"Ohlášení služeb VS"* v agendovém informačním systému RPP působnostním (AISP). Oproti změně celé agendy má pro vás tento postup výhodu ve zjednodušení práce, neboť aktualizujete jen jednu záložku, kterou schvaluje pouze správce katalogu služeb.

Pro správné vyplnění služeb se řiďte dokumentem Metodika pro evidenci služeb VS, jejich úkonů a plánu digitalizace, dále doporučujeme seznámit se i s dalšími dokumenty zveřejněnými na stránkách Katalogu služeb.

Přihlaste se do AISP (pokud s tím máte problém, postupujte dle návodu na přihlášení do AISP). V "Katalog agend" zvolte "Ohlášení služeb VS". Na nové obrazovce zadejte alespoň několik znaků do "Kód a název agendy" do které budete služby VS doplňovat, ve "Stav ohlášení" vyberte "Schváleno" a dejte "Vyhledat". V "Přehled ohlášení služeb VS" pak naleznete výsledek vyhledání, kliknutím na symbol editace vyberte tu verzi agendy, do které budete služby doplňovat. Následně potvrďte, že si přejete vytvořit její novou verzi.

| Domů / Katalog agend / Ohlášení slu | žeb VS                          |                                |                       |                       |                          |
|-------------------------------------|---------------------------------|--------------------------------|-----------------------|-----------------------|--------------------------|
| Přehled ohlášení služeb VS - mož    | žnosti vyhledávání              |                                |                       |                       |                          |
| Kód a název agendy:                 | A332 - Ukoly Hasičského záchran | nného sb 🗙                     |                       |                       |                          |
| Stav ohlášení:                      | Schváleno                       | •                              |                       |                       |                          |
| Identifikátor a název OVM editora:  |                                 |                                |                       |                       |                          |
| Zobrazovat záznamy vhodné pro:      | ••• 6•• 2••                     |                                |                       | VVH                   | ILEDAT SMAZAT KRITÉRIA   |
| Přehled ohlášení služeb VS          |                                 |                                |                       |                       | X                        |
| Kód agendy Název a                  | agendy                          | OVM editora agendy             | Platnost<br>služeb od | Platnost<br>služeb do | Stav služeb              |
| A332 Úkoly Hi                       | asičského záchranného sboru ČR  | 00007064 - Ministerstvo vnitra | 19.01.2021            |                       | Schváleno v rámci agendy |

Na nové obrazovce klikněte na "*Definovat evidenci služeb agendy*", v dialogovém okně zadejte, že agenda poskytuje služby, datum od kdy je tato verze agendy bude poskytovat a uložte.

### Architektura eGovernmentu ČR

| Katalog SSVÜ - Rejstřík převodů age<br>Domů / Katalog agend / Ohlášení služ<br>Ohlášení služeb VS | Definovat evidenci služeb agendy<br>Verze služeb VS platná od:*<br>Poskytuje agenda služby? | 01.04.2023<br>() Ano () Ne | ×<br>21T DETAIL             | Seznam agend Nápověda<br>OHLÁŠENÍ ZPĚT NA PŘEHLED |
|---------------------------------------------------------------------------------------------------|---------------------------------------------------------------------------------------------|----------------------------|-----------------------------|---------------------------------------------------|
| Definice Historie                                                                                 |                                                                                             | ULOŽI                      | T ZRUŠIT                    |                                                   |
| Agenda                                                                                            |                                                                                             |                            | HROMADNÉ ÚPRAVY -           | VALIDACE SLUŽEB V AGENDĚ                          |
| Kód agendy: A332                                                                                  |                                                                                             | Název agendy:              | Úkoly Hasičského zách       | ranného sboru ČR                                  |
| Stav služeb: Rozpraco                                                                             | wáno                                                                                        |                            |                             |                                                   |
| Evidované služby VS                                                                               |                                                                                             |                            | DEFINON                     | AT EVIDENCI SLUŽEB AGENDY                         |
| Verze služeb VS platná od:                                                                        | 01.03.2023                                                                                  | platná do:                 |                             |                                                   |
| Poskytuje agenda služby?:                                                                         | Ano                                                                                         |                            |                             |                                                   |
| - Služby VS                                                                                       |                                                                                             |                            | 8                           | PŘIDAT SLUŽBU AGENDY +                            |
| + S2297 - zařazení osoby do zv                                                                    | vláštního způsobu tísňového volání a její vyřa                                              | azeni                      |                             | ⊗ <b>⊪</b> ) ×                                    |
| Pravní předpisy: 320/201                                                                          | 15 § 38 odst. 2; 320/2015 § 38 odst. 3                                                      | Typ služby:                | iniciovaná klientem         | Počet úkonů: 5                                    |
| + S2299 - přenechání užívání n                                                                    | najetku státu a podpora postiženého za mim                                                  | ořádné událostí či krizové |                             | ⊙ <b>⊪</b> ×                                      |
| Pravní předpisy: 320/201                                                                          | 15 § 43 odst. 2; 320/2015 § 43 odst. 1                                                      | Typ služby:                | vykonávaná z moci<br>úřední | Počet úkonů: 5                                    |
| + S2300 - podnět k ocenění                                                                        |                                                                                             |                            |                             | ⊙ <b>⊪</b> ×                                      |
| Pravni předpisy: 320/201                                                                          | 15 § 50 odst. 3; 320/2015 § 50 odst. 1; 320/2015 §                                          | 50 odst. 2 Typ služby:     | iniciovaná klientem         | Počet úkonů: 1                                    |

Další postup lze rozdělit do dvou fází, v první se definují údaje o službě a ve druhé údaje o úkonech, kterými je realizována. Takto je členěný i následující popis.

## Fáze 1 - definice hlavních údajů služby

Kliknutím na "*Přidat službu agendy*" se nabídnou tři možnosti – "*Nová služba*", "*Vytvořit ze šablony*" a "*Kopírovat existující službu*", kterými se otevře okno pro popis služby.

| Ohlášení služeb VS                                      |                         | <mark>х</mark> Ъ м | AZAT ROZPRACOVANÉ OHL/   | ášení ot    | ESLAT KE SCHV | ÁLENÍ ZOBRAZIT D            | ETAIL OHLÁŠENÍ   | ZPĚT NA PŘEHLED       |
|---------------------------------------------------------|-------------------------|--------------------|--------------------------|-------------|---------------|-----------------------------|------------------|-----------------------|
| Definice Historie                                       |                         |                    |                          |             |               |                             |                  |                       |
| Agenda                                                  |                         |                    |                          |             |               | HROMADNÉ ÚPRAV              | VALIDACE         | SLUŽEB V AGENDĚ       |
| Kód agendy:<br>Stav služeb:                             | A332<br>Rozpracováno    |                    | Ν                        | lázev agend | y:            | Úkoly Hasičského            | záchranného sbo  | ru ČR                 |
| Evidované služby VS                                     |                         |                    |                          |             |               | DE                          | FINOVAT EVIDENC  | SLUŽEB AGENDY         |
| Verze služeb VS platná od:<br>Poskytuje agenda služby?: | 01.04.2<br>Ano          | 2023               | р                        | latná do:   |               |                             |                  |                       |
| - Služby VS                                             |                         |                    |                          |             |               |                             | + PŘIDAT S       | SLUŽBU AGENDY -       |
| + S2297 - zařazení o                                    | soby do zvláštního zp   | ůsobu tísňov       | ého volání a její vyřaze | ní          |               |                             | Nová s<br>Vytvoř | lužba<br>I ze šablony |
| Pravní předpisy:                                        | 320/2015 § 38 odst.     | 2; 320/2015 §      | 38 odst. 3               |             | Typ služby:   | iniciovaná klientem         | Kopiro           | vat existující službu |
| + S2299 - přenechán                                     | í užívání majetku státi | u a podpora j      | postiženého za mimořá    | dné událos  | tí či krizové |                             |                  | ⊙ <b>Iù</b> ×         |
| Pravní předpisy:                                        | 320/2015 § 43 odst.     | 2; 320/2015 §      | 43 odst. 1               |             | Typ služby:   | vykonávaná z moci<br>úřední | Počet            | ikonů: 5              |

Další postup záleží na tom, kterou z těchto možností využijete.

Po rozkliknutí možnosti "Nová služba" definujte hlavní atributy služby:

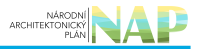

- Vyplňte "Název služby" a "Popis služby".
- Zvolte "Typ služby".
- Zvolte "Subjekt využívající službu".
- Zvolte požadavek na zadání adresy poskytování služby v "Definovaná adresa poskytování služby" adresa se nesbírá v případě, že se jedná pouze o elektronické vyřízení (tzn. datová zpráva, samoobslužný portál, elektronický podpis, ostatní formy dálkového přístupu či jiný způsob, pokud tak stanoví právní předpis).
- V "Relevance služby označte, zda má služba vztah k Jednotné digitální bráně SDG (zjednodušeně poskytování informací v angličtině, blíže na https://eur-lex.europa.eu/legal-content/CS/TXT/HTML/?uri=CELEX:32018R1724).
- Můžete předdefinovat způsob prokazování totožnosti pro obslužné kanály typu "osobně" a "CzechPOINT" v případech, kdy si klient přeje využívat 2 faktorové ověření své totožnosti (u služby se nastavuje výchozí hodnota, kterou lze editovat u jednotlivých úkonů či ji lze upravit ve službě pro všechny úkony).

Zadané údaje nezapomeňte uložit.

| Popis služby: *                                                                        | Popis nové služby 1 |                                                                                              |                  |
|----------------------------------------------------------------------------------------|---------------------|----------------------------------------------------------------------------------------------|------------------|
| Typ služby: *                                                                          | iniciovaná klientem |                                                                                              | ~                |
| Subjekt využívajíci                                                                    | službu              | Definovaná adresa poskytování služby                                                         | Relevance služby |
| <ul> <li>Fyzická osoba</li> <li>Podnikající fyzick</li> <li>Právnická osoba</li> </ul> | iá osoba            | <ul> <li>Definovat vždy</li> <li>Volitelné zadání adresy</li> <li>Adresu nesbírat</li> </ul> | SDG              |

Zadaná služba se zobrazí v přehledu "*Služby VS*", nyní kliknutím na symbol plus doplňte k službě další potřebné údaje.

| <ul> <li>Služby VS</li> </ul> |                                                                     |                   |                             | + PŘIDAT SLUŽBU | AGENDY + |
|-------------------------------|---------------------------------------------------------------------|-------------------|-----------------------------|-----------------|----------|
| + S2297 - zařazen             | í osoby do zvláštního způsobu tisňového volání a její vyřazení      |                   |                             |                 | ⊙∎ì×     |
| Pravní předpisy:              | 320/2015 § 38 odst. 2; 320/2015 § 38 odst. 3                        | Typ služby:       | iniciovaná klientem         | Počet úkonů:    | 5        |
| + S2299 - přenech             | ání užívání majetku státu a podpora postiženého za mimořádné udál   | ostí či krizové   |                             |                 | ⊙hx      |
| Pravní předpisy:              | 320/2015 § 43 odst. 2; 320/2015 § 43 odst. 1                        | Typ služby:       | vykonávaná z moci<br>úřední | Počet úkonů:    | 5        |
| + S2300 - podnět i            | k ocenění                                                           |                   |                             |                 | ⊙⊪ìx     |
| Pravní předpisy:              | 320/2015 § 50 odst. 3; 320/2015 § 50 odst. 1; 320/2015 § 50 odst. 2 | Typ služby:       | iniciovaná klientem         | Počet úkonů:    | 1        |
| + S2307 - seznam              | osob evakuovaných nebo umístěných v zařízeních pro nouzové přež     | titi obyvatelstva | а                           |                 | ⊙∎ìx     |
| Pravní předpisy:              | 320/2015 § 37                                                       | Typ služby:       | vykonávaná z moci<br>úřední | Počet úkonů:    | 5        |
| + S2308 - odřad ci            | vilní obrany                                                        |                   |                             |                 | ⊙∎x      |
| Pravní předpisy:              | 320/2015 § 10 odst. 1                                               | Typ služby:       | vykonávaná z moci<br>úřední | Počet úkonů:    | 5        |
| + S2309 - nošení s            | stejnokroje a drženi průkazu bývalého příslušníka                   |                   |                             |                 | ⊙∎ìx     |
| Pravní předpisy:              | 320/2015 § 15 odst. 1                                               | Typ služby:       | iniciovaná klientem         | Počet úkonů:    | 5        |
| + S44693 - nová s             | lužba 1                                                             |                   |                             |                 | ⊙ N ×    |
| Pravní předpisy:              |                                                                     | Typ služby:       | iniciovaná klientem         | Počet úkonů:    | 0        |

Po kliknutí na "*Přidat právní předpis*" definujte, pokud možno co nejpřesněji, ustanovení právního předpisu, který službu konkretizuje. Vhodné je uvádět §, odstavec, příp. písmeno. Při zadávání právní předpisu můžete využít našeptávač – stačí napsat např. první slovo a AISP nabídne odpovídající předpisy. Zadané informace nezapomeňte uložit.

| Přidání právníh  | no předpisu          | UST STOLED TO                       | X                                       |
|------------------|----------------------|-------------------------------------|-----------------------------------------|
|                  | Drávní sřadaja       | a sChiday (). Defensi aliadaia anai | under un Shires                         |
| Právní předpis z | eSbirky :* 01.01.202 | 5 12/2020 Zákon o právu na digitá   | lní služby a o změně některých zákonů × |
| Účinnost: *      | 01.01.2025           | ✓ § 2                               |                                         |
| Část:            | Paragraf:            | 2 Odstavec:                         | Písmeno:                                |
|                  |                      |                                     | ULOŽIT ZRUŠIT                           |

Kliknutím na "*Přiřadit činnost*" vyberte činnost, ve které je služba poskytována. Při výběru činností vám AISP při kliknutí do řádku *"Kód nebo název činnosti"* nabídne přehled činností, případně zadáním řetězce znaků nabídne celý název činnosti. Obdobně přiřaďte službu do dalších činností, pokud je to nutné. Zadané informace nezapomeňte uložit.

### Architektura eGovernmentu ČR

| Při fyzickén<br>Právní pl | n prokázání to<br>ředpisy | tožnosti možr   | Přířadit činnost                                        | × | PŘIDAT  | PRÁVNÍ PŘEDPIS  |  |
|---------------------------|---------------------------|-----------------|---------------------------------------------------------|---|---------|-----------------|--|
| Číslo                     | Rok<br>vydání             | Název           | OVM vykonávající činnost                                | - | Тур     |                 |  |
| 111                       | 2009                      | Zákon o<br>§ 27 | 06216064 - MV - generální ředitelství HZS ČR<br>มเอว์กา | т | eSbirka | ₩G× _           |  |
| Činnosti                  |                           |                 |                                                         |   |         | ŘIŘADIT ČINNOST |  |
| Činnosti                  |                           |                 |                                                         |   |         |                 |  |
|                           |                           |                 | Nejsou data k zobrazení                                 |   |         |                 |  |

Tlačítkem *"Upravit seznam OVM"* stanovte, které kategorie OVM či jednotlivé OVM službu poskytují a jejich působnost. Pro usnadnění práce můžete:

- hromadně zadat působnost po stisku tlačítka *"Hromadně definovat působnost"* (změní barvu na zelenou) a výběru OVM zvolíte působnost, která se přiřadí ke všem vybraným OVM,
- propsat vybrané OVM do obslužných kanálů úkonu stiskem šipky.

Zadané informace nezapomeňte uložit.

| Práv  | av Upravit seznam OVM                            | X OPIS                                   |
|-------|--------------------------------------------------|------------------------------------------|
| Číslo | sio 🗹 Vše                                        | HROMADNĚ DEFINOVAT PŮSOBNOST             |
| 111   | OVM vykonávající činnost                         | -                                        |
|       |                                                  | Působnost 🗸                              |
|       | 06216064 - MV - generální ředitelství HZS ČR 🗹 🕇 | státní správa vykonávaná státním orgán 🗸 |
| Činn  | nn<br>Kategorie OVM vykonávající činnost         | NOST                                     |
| Činn  | Nejsou data k zobrazení                          |                                          |
| CR62  | 262                                              | ULOŽIT ZRUŠIT                            |
| Orgá  | gány veřejné moci                                | UPRAVIT SEZNAM OVM                       |
| Kateg | tegorie OVM a OVM poskytující službu Působno     | st                                       |
|       | Nejsou data kizobrazení                          | \$                                       |

Kliknutím na *"Definovat místní příslušnost"* vyberte pro službu a druhy jejích klientů odpovídající místní příslušnost. Zadané informace nezapomeňte uložit.

| Činn   | Definovat místní příslušno           | ost                                             |                                                          | ×      |      |
|--------|--------------------------------------|-------------------------------------------------|----------------------------------------------------------|--------|------|
| CR62   | Subjekt využívající službu           | OVM poskytující službu                          | Mistni příslušnost                                       |        | ×÷   |
| Orgá   | fyzická osoba                        | MV - generální ředitelství HZS ČR               | dle místa trvalého pobytu (místa pobytu) fyzické oso 🗸   | *      | OVM  |
| Kateg  | bub4 - MV - generalni reoiteistvi Hz | CS CK                                           | ענסצֿוד ZRU:<br>statni sprava vykonavana statnim organem | ŚΙΤ    | :    |
| Mistr  | ni příslušnost                       |                                                 | DEFINOVAT MÍSTNÍ P                                       | ŘÍSLUŠ | NOST |
| Subje  | ekt využívající                      | OVM poskytující službu                          | Mistni příslušnost                                       |        |      |
| fyzick | á osoba                              | 06216064 - MV - generální ředitelství<br>HZS ČR | není                                                     |        | *    |

Obdobně doplňte do agendy další služby. Pokud se služby v rámci agendy příliš neliší, můžete pro usnadnění využít kopírování již zadaných služeb kliknutím na symbol kopírování. Následně takovou službu upravte do požadované podoby.

| + S44693 - nová s | lužba 1       |             |                     |                |
|-------------------|---------------|-------------|---------------------|----------------|
| Pravní předpisy:  | 111/2009 § 27 | Typ služby: | iniciovaná klientem | Počet úkonů: 0 |
|                   |               |             |                     |                |

Po rozkliknutí možnosti "*Vytvořit ze šablony*" se zobrazí přehled dostupných šablon, ze kterých vyberte tu správnou a uložte.

| ldentifikátor šablony | Název šablony                                       |
|-----------------------|-----------------------------------------------------|
| XS1                   | Informační služba                                   |
| XS2                   | (DOPLŇTE NÁZEV SLUŽBY) dle části IV správního řádu. |
| XS3                   | Řízení o (DOPLŇTĚ NÁZEV SLUŽBY)                     |

Tato nová služba se objeví v přehledu "*Služby VS*" a obsahuje údaje ze zvolené šablony.

Tyto údaje nyní můžete editovat a doplňovat další údaje dle postupu 1. Nová služba.

| <ul> <li>S2309 - nosení stejno</li> </ul> | okroje a drženi prukazu byvalého přislušníka | a                                           |                      | () <b>(</b> )              |
|-------------------------------------------|----------------------------------------------|---------------------------------------------|----------------------|----------------------------|
| Pravní předpisy:                          | 320/2015 § 15 odst. 1                        | Typ služby: inic                            | ciovaná klientem     | Počet úkonů: 5             |
| + S44693 - nová služba                    | 11                                           |                                             |                      | 0 🖬 🕈                      |
| Pravní předpisy:                          | 111/2009 § 27                                | Typ služby: inic                            | iovaná klientem      | Počet úkonů: 0             |
| <ul> <li>S44707 - Řízení o žá</li> </ul>  | dosti dle správního řádu                     |                                             |                      | @ 🖬 🤉                      |
| Hlavní atributy služby                    |                                              |                                             |                      | DEFINOVAT HLAVNÍ ATRIBUTY  |
| Identifikátor služby:                     | S44707                                       | Název služby:                               | Řízení o ž           | žádosti dle správního řádu |
| Popis služby:                             | Šablona pro službu řídící se sprá            | ivním řádem. Jedná se o šablonu pouze s vyb | ranými úkony dle SŘ. |                            |
| Typ služby:                               | iniciovaná klientem                          | Relevance služby:                           |                      |                            |
| Subjekt využívající službu:               | fyzická osoba                                | Definovaná adresa poskytování s             | lužby: Volitelné     | zadání adresy              |
|                                           | podnikající fyzická osoba                    |                                             |                      |                            |
|                                           | právnická osoba                              |                                             |                      |                            |
| Při fyzickém prokázání totož              | nosti možno požadovat BOK- Ne                |                                             |                      |                            |

Po rozkliknutí možnosti "*Kopírovat existující službu*" se vám zobrazí přehled všech služeb zadaných v AISP, proto je nezbytné využít vyhledávání a např. dle názvu služby nalézt vhodný originál, který zkopírujete do vaší agendy. Na takto naleznou službu klikněte, tím se podbarví a dejte uložit.

| Přidat službu agen                                                     | dy - kopírovat existující službu               |            |                                                            |          |              | 3              |
|------------------------------------------------------------------------|------------------------------------------------|------------|------------------------------------------------------------|----------|--------------|----------------|
| Kód agendy:<br>Název agendy:<br>Identifikátor služby:<br>Název služby: | povolení n                                     |            | Platnost agendy od:                                        |          |              |                |
| Identifikátor služby                                                   | Název služby                                   | Kód agendy | Název agendy                                               |          | Platnost     | Platnost<br>do |
| S10559                                                                 | Povolení nošení vojenského stejnokroje         | A1324      | Ozbrojené síly České republik                              | у        | 31.05.2021   |                |
| S19031                                                                 | Zrušení povolení na žádost                     | A3905      | Atomový zákon                                              |          | 04.08.2021   |                |
| S19032                                                                 | Nové rozhodnutí o vydání povolení na<br>žádost | A3905      | Atomový zákon                                              |          | 04.08.2021   |                |
| S7648                                                                  | Povolení nabývání výbušnin                     | A4293      | Zákon o hornické činnosti, výb<br>a o státní báňské správě | oušninác | h 28.05.2021 | 17.05.2022     |
| S7648                                                                  | Povolení nabývání výbušnin                     | A4293      | Zákon o hornické činnosti, výb<br>a o státní báňské správě | oušninác | h 18.05.2022 |                |
| « « 1 2 3 4                                                            | > > (celkem 33 záznamů)                        |            |                                                            |          |              |                |
|                                                                        |                                                |            |                                                            |          | U            | LOŽIT ZRUŠI    |

Tato nová služba se objeví v přehledu *"Služby VS"* a obsahuje údaje zkopírované ze zvolené služby. Kliknutím na symbol plus nyní můžete tyto údaje editovat a doplňovat dle postupu 1. Nová služba.

| + S2308 - odřad c | ivilní obrany                                     |             |                             |              | 0 h x        |
|-------------------|---------------------------------------------------|-------------|-----------------------------|--------------|--------------|
| Pravní předpisy:  | 320/2015 § 10 odst. 1                             | Typ služby: | vykonávaná z moci<br>úřední | Počet úkonů: | 5            |
| S2309 - nošení s  | stejnokroje a držení průkazu bývalého příslušníka |             |                             |              | 0 <b>m</b> > |
| Pravní předpisy:  | 320/2015 § 15 odst. 1                             | Typ služby: | iniciovaná klientem         | Počet úkonů: | 5            |
| ♣ S44693 - nová s | lužba 1                                           |             |                             |              | 01           |
| Pravní předpisy:  | 111/2009 § 27                                     | Typ služby: | iniciovaná klientem         | Počet úkonů: | 0            |
| S44694 - Povole   | ní nošení vojenského stejnokroje                  |             |                             |              | 01           |
| Pravní předpisy:  | 219/1999 § 31 odst. 4; 500/2004 § 9               | Typ služby: | vykonávaná z moci<br>úřední | Počet úkonů: | 1            |

# Fáze 2 - definice úkonů, kterými je služba realizována

Vyberte službu, ke které budete doplňovat úkony (klikněte na symbol plus na začátku řádku s názvem služby), poté klikněte na "*Přidat úkon*" a zvolte způsob definování úkonu.

| - Úkony služby                                    | PŘIDAT ÚKON -             |
|---------------------------------------------------|---------------------------|
| Nejsou data k zobrazení                           | Nový úkon                 |
|                                                   | Vytvořit ze šablony       |
| + S44694 - Povoleni nošeni služebniho stejnokroje | Kopírovat existující úkon |

Další postup záleží na tom, který způsob použijete.

Po rozkliknutí možnosti "*Nový úkon*" definujte v novém dialogovém okně hlavní atributy úkonu:

- Vyplňte "Název úkonu" a "Popis úkonu".
- Zvolte "Vykonavatel úkonu".
- Stanovte, zda je "Úkon vhodný pro digitalizaci" a pokud ne, doplňte důvod.
- Určete "Fáze úkonu".

Zadané údaje nezapomeňte uložit.

| dentifikátor úkonu:    | Název úkonu: *       | název úkonu služby 1 |            |
|------------------------|----------------------|----------------------|------------|
| Popis úkonu: *         | popis úkonu služby 1 |                      |            |
| Vykonavatel úkonu: *   | klient               | ~                    | Fáze úkonu |
| Úkon je vhodný pro dig | italizaci 💿 Ano 🔾 Ne | Je digitální: Ne     | Začáteční  |
| Důvod nevhodnosti:     |                      |                      | prostřední |
|                        |                      |                      | // Voncová |

konkretizuje. Při zadávání právní předpisu můžete využít našeptávač – stačí napsat např. první slovo a AISP

## nabídne odpovídající předpisy. Zadané informace nezapomeňte uložit.

| Editace pr                                                                                                    | ávního předpisu                             |                        |                                              |                            |                          |                                 |
|----------------------------------------------------------------------------------------------------|---------------------------------------------|------------------------|----------------------------------------------|----------------------------|--------------------------|---------------------------------|
| Aistni příslušnost                                                                                                    | ۲                                           | Právní předpis z eSbír | rky ⊖ Evropský právn                         | í předpis                  |                          | MÍSTNÍ PŘÍSLUŠNOST              |
| ubjekt využívající Právní předpis                                                                                                    | z eSbírky: 111                              | 1/2009 Zákon o základi | ních registrech                              |                            | ,                        | •                               |
| zická osoba Účinnost:                                                                                                    |                                             |                        |                                              |                            |                          |                                 |
| Paragraf: *                                                                                                    | 22                                          | Odstavec:              |                                              | Písmeno:                   |                          |                                 |
| Úkony služby                                                                                                    |                                             |                        |                                              |                            | ULOŽIT ZRUŠIT            | PŘIDAT ÚKON                     |
|                                                                                                    |                                             |                        |                                              |                            |                          | 13.1                            |
| <ul> <li>U175238 - název úkonu slu</li> </ul>                                                                                                    | žby 1                                       |                        |                                              |                            |                          |                                 |
| <ul> <li>U175238 - název úkonu slu</li> <li>Hlavní atributy úkonu</li> </ul>                                                                                                    | žby 1                                       |                        |                                              |                            | DEFINO                   | OVAT HLAVNÍ ATRIBUTY            |
| <ul> <li>U175238 - název úkonu slu</li> <li>Hlavní atributy úkonu</li> <li>Identifikátor úkonu:</li> </ul>                                                                                                    | U175238                                     |                        | Název űkonu:                                 |                            | DEFINO<br>název úkonu sl | VAT HLAVNÍ ATRIBUTY<br>Južby 1  |
| <ul> <li>U175238 - název úkonu slu:</li> <li>Hlavní atributy úkonu</li> <li>Identifikátor úkonu:</li> <li>Popis úkonu:</li> </ul>                                                                                               | U175238<br>popis úkonu slu                  | ıžby 1                 | Název úkonu:                                 |                            | DEFINO<br>název úkonu sl | DVAT HLAVNÍ ATRIBUTY            |
| U175238 - název úkonu slu     Hlavní atributy úkonu Identifikátor úkonu: Popis úkonu: Vykonavatel úkonu:                                                                                                    | U175238<br>popis úkonu slu<br>klient        | užby 1                 | Název űkonu:<br>Fáze úkonu:                  | začáteční                  | DEFINO<br>název úkonu s  | DVAT HLAVNÍ ATRIBUTY            |
| <ul> <li>U175238 - název úkonu slu:</li> <li>Hlavní atributy úkonu</li> <li>Identifikátor úkonu:</li> <li>Popis úkonu:</li> <li>Vykonavatel úkonu:</li> <li>Úkon je vhodný pro digitalizaci:</li> </ul>                         | U175238<br>popis ükonu slu<br>klient<br>Ano | ıžby 1                 | Název úkonu:<br>Fáze úkonu:                  | začáteční<br>koncová       | DEFINO<br>název úkonu sl | DVAT HLAVNÍ ATRIBUTY<br>lužby 1 |
| <ul> <li>U175238 - název úkonu slu</li> <li>Hlavní atributy úkonu</li> <li>Identifikátor úkonu:</li> <li>Popis úkonu:</li> <li>Vykonavatel úkonu:</li> <li>Úkon je vhodný pro digitalizaci:</li> </ul>                          | U175238<br>popis úkonu slu<br>klient<br>Ano | užby 1                 | Název űkonu:<br>Fáze úkonu:<br>Je digitální: | začáteční<br>koncová<br>Ne | DEFINO<br>název úkonu sl | DVAT HLAVNÍ ATRIBUTY            |
| <ul> <li>U175238 - název úkonu slu</li> <li>Hlavní atributy úkonu</li> <li>Identifikátor úkonu:</li> <li>Popis úkonu:</li> <li>Vykonavatel úkonu:</li> <li>Úkon je vhodný pro digitalizaci:</li> <li>Právní předpisy</li> </ul> | U175238<br>popis ükonu slu<br>klient<br>Ano | ıžby 1                 | Název úkonu:<br>Fáze úkonu:<br>Je digitální: | začáteční<br>koncová<br>Ne | DEFINO<br>název úkonu sl | IVAT HLAVNÍ ATRIBUTY<br>Iužby 1 |

U každého úkonu musíte dále uvést alespoň jeden obslužný kanál. Kliknutím na *"Přidat obslužný kanál"* u příslušného úkonu se vám otevře okno, ve kterém vyplníte parametry obslužného kanálu.

- Nejprve zvolte, zda je již kanál realizovaný (pak se objeví v přehledu "*Realizované obslužné kanály*") nebo je teprve plánovaný (pak se objeví v přehledu "*Plánované obslužné kanály*").
- Vyberte z nabídky typ kanálu.
- Pokud se jedná o "samoobslužný portál (AIS)", tak zvolte ještě požadovanou úroveň důvěry (u většiny AIS se udává nejvýše "značná".
- Pokud se jedná o plánovaný kanál, tak ještě vyplňte datum, od kterého je plánovaná realizace tohoto kanálu.
- Pro kanály "*osobně*" a "*CzechPOINT*" ještě uveďte, zda je podporována dvoufaktorová autentizace při osobním jednání (tzv. BOK). Pokud jste tak již učinili při zadání služby, můžete zde tento údaj opravit
- Pokud je aktivní tlačítko "Definovat poskytovatele obslužného kanálu", zadejte i tento údaj.

Zadaný kanál se poté zobrazí v přehledu obslužných kanálů.

| <ul> <li>Obslužné kar</li> </ul> | nály                                            |                                 |                         | PŘIDAT OB    | SLUŽNÝ KANÁL |
|----------------------------------|-------------------------------------------------|---------------------------------|-------------------------|--------------|--------------|
| - Realizované                    | é obslužné kanály                               |                                 |                         |              |              |
| Typ kanálu                       | Orgán veřejné moci                              | Požadovaná úroveň<br>důvěrnosti | Prokázání<br>totožnosti | Plánovaný do |              |
| osobně                           | 06216064 - MV - generální ředitelství HZS<br>ČR |                                 | Ne                      |              | ,<br>₩©×     |
| + Plánované o                    | obslužné kanály                                 |                                 |                         |              |              |

Obdobně doplňte k úkonu další obslužné kanály, přičemž můžete i zde využít možnost kopírování zadaných obslužných kanálů kliknutím na symbol kopírování.

# Architektura eGovernmentu ČR

# 

|                                                                                                    | služný kanál úkonu                                                                                                    |                                                                                                    |                     |                     |                                                                                                  |              |             |                                  |                                               |
|----------------------------------------------------------------------------------------------------|----------------------------------------------------------------------------------------------------|----------------------------------------------------------------------------------------------------|---------------------|---------------------|--------------------------------------------------------------------------------------------------|--------------|-------------|----------------------------------|-----------------------------------------------|
| ealizovaný                                                                                          | ● Ano 🔿 !                                                                                                    | Ne                                                                                                    |                     |                     |                                                                                                  |              |             |                                  |                                               |
| p kanálu: *                                                                                         | osobně                                                                                                    | ✓ Požad                                                                                                    | lovaná úroveň       | důvěry:             | ~                                                                                                | Plánovaný do |             |                                  |                                               |
| i fyzickém proł                                                                                     | kázání totožnosti možno pož                                                                                                    | žadovat BOK: * Ne                                                                                                    |                     | ~                   |                                                                                                  |              |             |                                  |                                               |
| - Poskytov                                                                                          | vatelé obslužného kanáli                                                                                                    | u                                                                                                    |                     |                     |                                                                                                  | DEFINOVA     | r poskytova | TELE OBSLUŽN                     | NÉHO KANÁLU                                   |
| OVM vykoná                                                                                          | vající činnost                                                                                                    |                                                                                                    |                     |                     |                                                                                                  |              |             |                                  |                                               |
| 06216064 - M                                                                                        | V - generální ředitelství HZS                                                                                                    | S ČR                                                                                                    |                     |                     |                                                                                                  |              |             |                                  |                                               |
|                                                                                                    |                                                                                                    |                                                                                                    |                     |                     |                                                                                                  |              |             |                                  |                                               |
|                                                                                                    |                                                                                                    |                                                                                                    |                     |                     |                                                                                                  |              |             | ULC                              | DŽIT ZRUŠ                                     |
| - Obslu                                                                                             | žné kanály                                                                                                    |                                                                                                    |                     |                     |                                                                                                  |              | PŘID        |                                  | KANÁL                                         |
|                                                                                                    |                                                                                                    |                                                                                                    |                     |                     |                                                                                                  |              |             |                                  |                                               |
| ejným po                                                                                            | ostupem doplňte                                                                                                    | do služby i dalš                                                                                                    | ší úkony.           |                     |                                                                                                  |              |             |                                  |                                               |
|                                                                                                    |                                                                                                    |                                                                                                    |                     |                     |                                                                                                  |              |             |                                  |                                               |
| ridat úkon                                                                                          | služby agendy - vytvo                                                                                                    | ořit ze šablony                                                                                                    |                     |                     |                                                                                                  |              |             |                                  |                                               |
| Þ <b>řidat úkon</b><br>Kód šablony:                                                                 | služby agendy - vytvo                                                                                                    | ořit ze šablony                                                                                                    |                     |                     | Právní předpis                                                                                   |              |             |                                  |                                               |
| Přidat úkon<br>Kód šablony:<br>Název šablon                                                         | služby agendy - vytvo<br>y:                                                                                                    | ořit ze šablony                                                                                                    |                     |                     | Právní předpis<br>Číslo:                                                                         |              | Rok:        |                                  |                                               |
| Přidat úkon<br>Kód šablony:<br>Název šablony<br>Popis šablony                                       | služby agendy - vytvo<br>y:                                                                                                    | ořit ze šablony                                                                                                    |                     |                     | Právní předpis<br>Číslo:<br>Paragraf:                                                            | Odstavec:    | Rok:        | Písmeno:                         |                                               |
| Přidat úkon<br>Kód šablony:<br>Název šablon<br>Popis šablony                                        | služby agendy - vytvo<br>y:                                                                                                    | ořit ze šablony                                                                                                    |                     |                     | Právní předpis<br>Číslo:<br>Paragraf:<br>Typ:                                                    | Odstavec:    | Rok:        | Písmeno:                         |                                               |
| Přidat úkon<br>Kód šablony:<br>Název šablon<br>Popis šablony                                        | služby agendy - vytvo<br>y:                                                                                                    | ořit ze šablony                                                                                                    |                     |                     | Právní předpis<br>Číslo:<br>Paragraf:<br>Typ:                                                    | Odstavec:    | Rok:        | Písmeno:                         | MAZAT KRITÉR                                  |
| Přidat úkon<br>Kód šablony:<br>Název šablony<br>Popis šablony<br>Kód                                | služby agendy - vytvo<br>y:                                                                                                    | ořit ze šablony                                                                                                    |                     |                     | Právní předpis<br>Číslo:<br>Paragraf:<br>Typ:                                                    | Odstavec:    | Rok:        | Písmeno:                         | MAZAT KRITÉRI                                 |
| Přidat úkon<br>Kód šablony:<br>Název šablony<br>Popis šablony<br>Kód<br>šablony                     | služby agendy - vytvo<br>y:<br>r:<br>Název šablony                                                                                                    | Popis šablony                                                                                                    | Číslo               | Rok                 | Právní předpis<br>Číslo:<br>Paragraf:<br>Typ:<br>Název                                           | Odstavec:    | Rok:        | Pismeno:<br>HLEDAT SK<br>Pismeno | MAZAT KRITÉRI<br>Typ PP                       |
| Přidat úkon<br>Kód šablony:<br>Název šablony<br>Popis šablony<br>Kód<br>šablony                     | služby agendy - vytvo<br>y:<br>r:<br>Název šablony                                                                                                    | Popis šablony<br>Ktere je mozno dopini<br>do služeb VS, které se<br>správním                                                                                                    | Číslo               | Rok                 | Právní předpis<br>Číslo:<br>Paragraf:<br>Typ:<br>Název                                           | Odstavec:    | Rok:        | Písmeno:<br>HLEDAT SI<br>Pismeno | MAZAT KRITÉRI<br>Typ PP                       |
| Přidat úkon<br>Kód šablony:<br>Název šablony<br>Popis šablony<br>Kód<br>šablony                     | služby agendy - vytvo<br>y:<br>                                                                                                    | Popis šablony<br>Ruere je mozno doprin<br>do služeb VS, které se<br>správním<br>výčet úkonů, které                                                                                                    | Číslo<br>500        | Rok                 | Právní předpis<br>Číslo:<br>Paragraf:<br>Typ:<br>Název<br>Název                                  | Odstavec:    | Rok:        | Pismeno:                         | MAZAT KRITÉR<br>Typ PP<br>eSbírka             |
| Přidat úkon<br>Kód šablony:<br>Název šablony<br>Popis šablony<br>Kód<br>šablony                     | služby agendy - vytvo<br>y:<br>Název šablony<br>Název šablony                                                                                                    | Popis šablony<br>Rere je mozno dopini<br>do služeb VS, které se<br>správním<br>výčet úkonů, které<br>definuje správní řád a<br>které je možno dopinit                                                                                                    | Číslo<br>500        | Rok                 | Právní předpis   Číslo:   Paragraf:   Typ:     Název   Zákon správní řád                         | Odstavec:    | Rok:        | Pismeno:<br>HLEDAT SK<br>Pismeno | MAZAT KRITÉRI<br>Typ PP<br>eSbirka            |
| Přidat úkon<br>Kód šablony:<br>Název šablony<br>Popis šablony<br>Kód<br>šablony                     | služby agendy - vytvo<br>y:<br>Název šablony<br>poskytnutí informací o<br>řízení                                                                                    | Popis šablony<br>izení<br>Popis šablony<br>které je mozno dopinit<br>do služeb VS, které se<br>správním<br>výčet úkonů, které<br>definuje správní řád a<br>které je možno dopinit<br>do služeb VS, které se<br>správním                                                                          | Číslo<br>500        | Rok                 | Právní předpis   Číslo:   Paragraf:   Typ:     Název   Zákon správní řád                         | Odstavec:    | Rok:        | Pismeno:<br>HLEDAT SK<br>Pismeno | MAZAT KRITÉR<br>Typ PP<br>eSbírka             |
| Přidat úkon<br>Kód šablony:<br>Název šablony<br>Popis šablony<br>Kód<br>šablony<br>2 XU17           | služby agendy - vytvo<br>y:<br>                                                                                                    | Popis šablony<br>izení<br>Popis šablony<br>Kere je mozno dopinu<br>do služeb VS, které se<br>správním<br>výčet úkonů, které<br>definuje správní řád a<br>které je možno dopinit<br>do služeb VS, které se<br>správním<br>výčet úkonů, které                                                      | Číslo<br>500        | Rok<br>2004         | Právní předpis         Číslo:                                                                    | Odstavec:    | Rok:        | Pismeno:                         | MAZAT KRITÉRI<br>Typ PP<br>eSbirka            |
| Přidat úkon<br>Kód šablony:<br>Název šablony<br>Popis šablony<br>Kód<br>šablony<br>2 XU17<br>2 XU34 | služby agendy - vytvo<br>y:<br>Název šablony<br>Název šablony<br>žádost nebo jiný návrh,<br>kterým se zahajuje<br>řízení                                            | Popis šablony<br>izení<br>Popis šablony<br>ktere je mozno dopinu<br>do služeb VS, které se<br>správním<br>výčet úkonů, které<br>definuje správní řád a<br>které je možno dopinit<br>do služeb VS, které se<br>správním<br>výčet úkonů, které<br>definuje správní řád a<br>které je možno dopinit | Číslo<br>500        | Rok<br>2004         | Právní předpis   Číslo:   Paragraf:   Typ:     Název     Zákon správní řád   Zákon správní řád   | Odstavec:    | Rok:        | Pismeno:<br>HLEDAT SK<br>Pismeno | MAZAT KRITÉRI<br>Typ PP<br>eSbirka<br>eSbirka |
| Přidat úkon<br>Kód šablony:<br>Název šablony<br>Popis šablony<br>Kód<br>šablony<br>XU17             | služby agendy - vytvo<br>y:<br><b>Název šablony</b><br>Název šablony<br>poskytnutí informací o<br>řízení<br>žádost nebo jiný návrh,<br>kterým se zahajuje<br>řízení | Popis šablony<br>izení<br>Popis šablony<br>Kere je mozno dopinu<br>do služeb VS, které<br>správním<br>výčet úkonů, které<br>definuje správní řád a<br>které je možno dopinit<br>do služeb VS, které se<br>správním<br>výčet úkonů, které<br>definuje správní řád a<br>které je možno dopinit     | Číslo<br>500<br>500 | Rok<br>2004<br>2004 | Právní předpis   Číslo:   Paragraf:   Typ:     Název     Zákon správní řád     Zákon správní řád | Odstavec:    | Rok:        | Pismeno:<br>HLEDAT SI<br>Pismeno | MAZAT KRITÉRI<br>Typ PP<br>eSbirka<br>eSbirka |
| Přidat úkon<br>Kód šablony:<br>Název šablony<br>Popis šablony<br>Kód<br>šablony<br>XU17<br>XU17     | služby agendy - vytvo<br>y:<br>Název šablony<br>Název šablony<br>žádost nebo jiný návrh,<br>kterým se zahajuje<br>řízení                                            | Popis šablony<br>izení<br>Popis šablony<br>Ktere je mozno dopinu<br>do služeb VS, které se<br>správním<br>výčet úkonů, které<br>definuje správní řád a<br>které je možno dopinit<br>do služeb VS, které se<br>správním<br>výčet úkonů, které<br>definuje správní řád a<br>které je možno dopinit | Číslo<br>500<br>500 | Rok<br>2004<br>2004 | Právní předpis   Číslo:   Paragraf:   Typ:     Název     Zákon správní řád   Zákon správní řád   | Odstavec:    | Rok:        | Pismeno:                         | AZAT KRITÉR<br>Typ PP<br>eSbírka<br>eSbírka   |

Nový úkon se objeví v přehledu "*Úkony služby*" a obsahuje údaje ze zvolené šablony. Tyto údaje nyní můžete editovat a doplňovat další údaje dle postupu 4. Nový úkon.

| - Úkony      | služby         |                    |                      |                                      |            | PŘIDAT ÚKON -                 |
|--------------|----------------|--------------------|----------------------|--------------------------------------|------------|-------------------------------|
| - U1753      | 312 - posky    | tnutí informad     | i o řízení           |                                      |            | ₿ X                           |
| Hlavní a     | tributy úkon   | u                  |                      |                                      |            | DEFINOVAT HLAVNÍ ATRIBUTY     |
| Identifikáto | r úkonu:       |                    | U175312              | Název úkonu:                         |            | poskytnutí informací o řízení |
| Popis úkon   | iu:            |                    | OVM na požádání      | klienta poskytne informace o řízení. |            |                               |
| Vykonavate   | el úkonu:      |                    | OVM                  | Fáze úkonu:                          | prostřední |                               |
| Úkon je vh   | odný pro digit | talizaci:          | Ало                  | Je digitálni:                        | Ano        |                               |
| Právní p     | ředpisy        |                    |                      |                                      |            | PŘIDAT PRÁVNÍ PŘEDPIS         |
| Čislo        | Rok<br>vydání  | Název              |                      | Účinnost                             |            | Тур                           |
| 500          | 2004           | Zákon sp<br>§ 36 C | rávní řád<br>)dst. 2 |                                      |            | eSbírka 👔 🗭 🗙 🔺               |
| -            |                |                    |                      |                                      |            | Ÿ                             |

Obdobně můžete do služby doplnit další úkony, přičemž můžete využít i možnost kopírování zadaných úkonů kliknutím na symbol kopírování.

Po rozkliknutí možnosti "*Kopírovat existující úkon*" můžete kopírovat jakýkoliv úkon z AISP, proto je nezbytné využít vyhledávání a např. dle názvu agendy a služby nalézt vhodný originál, který zkopírujete do vaší agendy. Na takto nalezený úkon klikněte, tím se podbarví a dejte uložit.

| Přidat úkon             | služby agendy - kopírov                       | vat existující            | úkon                                      |                             |                                          |                | ×              |
|-------------------------|-----------------------------------------------|---------------------------|-------------------------------------------|-----------------------------|------------------------------------------|----------------|----------------|
| Kód agendy:             | A332                                          |                           |                                           | Platnost agendy od:         |                                          | =              |                |
| Název agendy:           |                                               |                           |                                           | Platnost agendy do:         |                                          | <b></b>        |                |
| Identifikátor služ      | žby:                                          |                           |                                           |                             |                                          |                |                |
| Název služby:           | nová služba 1                                 |                           |                                           |                             |                                          |                |                |
| Identifikátor úko       | nu:                                           |                           |                                           |                             |                                          |                |                |
| Název úkonu:            |                                               |                           |                                           |                             |                                          |                |                |
|                         |                                               |                           |                                           |                             |                                          | VYHLEDAT       | MAZAT KRITÉRIA |
| Identifikátor           |                                               | Identifikator             |                                           |                             |                                          |                |                |
| služby                  | Název služby                                  | úkonu                     | Název úkonu                               | Kód agendy                  | Název agendy                             | Platnost od    | Platnost do    |
| S44693                  | nová služba 1                                 | U175238                   | název úkonu služby 1                      | A332                        | Úkoly Hasičského<br>záchranného sboru ČR | 01.03.2023     | ^<br>_         |
| S44693                  | nová služba 1                                 | U175308                   | název úkonu služby 2                      | A332                        | Úkoly Hasičského<br>záchranného sboru ČR | 01.03.2023     |                |
| S44693                  | nová služba 1                                 | U175238                   | název úkonu služby 1                      | A332                        | Úkoly Hasičského<br>záchranného sboru ČR | 01.03.2023     |                |
| S44693                  | nová služba 1                                 | U175308                   | název úkonu služby 2                      | A332                        | Úkoly Hasičského<br>záchranného sboru ČR | 01.03.2023     |                |
| e ( 1 )                 | » (celkem 4 záznamy)                          |                           |                                           |                             |                                          |                |                |
|                         |                                               |                           |                                           |                             |                                          | u              | OŽIT ZRUŠIT    |
| Tento novy<br>můžete ed | ý úkon se objeví v p<br>litovat a doplňovat c | řehledu "Ú<br>Jalší údaje | <i>Íkony služby</i> " a<br>dle postupu 4. | obsahuje údaj<br>Nový úkon. | e ze zvoleného ú                         | ıkonu. Tyto úd | aje nyní       |

https://archi.gov.cz./

Obdobně můžete do služby doplnit další úkony, přičemž můžete využít i možnost kopírování zadaných úkonů kliknutím na symbol kopírování.

Po vyplnění všech údajů o službách agendy a jejích úkonech provedte formální kontrolu kliknutím na *"Validace služeb v agendě"*. Na případné nedostatky budete upozorněni chybovým hlášením.

| Domů Katalog agend - Katalog výko    | onu agend - Katalog DTÚA - Katalog číselníků - Katalog OVM/SPUÚ -                                                                                                    | Katalog ISVS -        |                                     |
|--------------------------------------|----------------------------------------------------------------------------------------------------|-----------------------|-------------------------------------|
| Katalog SSVÚ - Rejstřík převodů age  | Validace záložky agendy                                                                                                    | × 🖷                   | Seznam agend Nápověda               |
| Domů / Katalog agend / Ohlášení služ | Validační chyby:                                                                                                    | lh. Chatha            |                                     |
| Ohlášení služeb VS                   | <ul> <li>Služba ( \$45740 ) nema definovanu zadnou chritost. Po rozbaleni deta<br/>("\$45740") pomoci tlačitka "Přiřadit činnost" přiřadte činnost.</li> <li>Služba ("\$45740") nemá definovány poskytovatele služby (OVM). Po rozbaleni deta</li> </ul>                                                              | ozbalení              | ZIT DETAIL OHLÁŠENÍ ZPĚT NA PŘEHLED |
| Definice Historie                    | detailu Služby ("S45740") přidejte orgány veřejné moci pomocí tlačítka "<br>seznam OVM".                                                                                                    | Upravit               |                                     |
| Agenda                               | <ul> <li>Ve službe (S45/40) a ukonu (U178/26) nema obslužný kanal (osol<br/>definován poskytovatele. Rozbalte detail služby ("S45740"), detail úkonu (<br/>detail sealiseuméte abelušívéh kanálů a přidnite poskytovatela pomocí<br/>detail sealiseuméte abelušívéh kanálů a přidnite poskytovatela pomocí</li> </ul> | one )<br>"U178726") i | PRAVY • VALIDACE SLUŽEB V AGENDĖ    |
| Kód agendy: A1761                    | obslužného kanálu ("osobně").                                                                                                    | C u                   |                                     |
| Stav služeb: Rozpracov               | <ul> <li>Ve službě ("S45740") a úkonu ("U178727") nemá obslužný kanál ("osol<br/>definován poskytovatele. Rozbalte detail služby ("S45740"), detail úkonu ("</li> </ul>                                                                                                    | bně")<br>"U178727") i |                                     |
| Evidované služby VS                  | oetaii realizovaných obslužných kanalu a pridejte poskytovatele pomoci<br>obeliráného kanálir ("ocohnă")                                                                                                    | <b>e</b> u <b>•</b>   | DEFINOVAT EVIDENCI SLUŽEB AGENDY    |
| Verze služeb VS platná od:           |                                                                                                    |                       |                                     |
| Poskytuje agenda služby?:            |                                                                                                    | ZRUŠIT                |                                     |

Nalezené chyby odstraňte a jakmile proběhne validace v pořádku, odešlete ohlášení služeb ke schválení. O odeslání obdržíte datovou zprávu.

| Domů Katalog agend - Katalog výkonu agen       | d - Katalog DTÚA - Katalog číselníků - Katalog OVM/SPUÚ - | Katalog ISVS -                                  |
|------------------------------------------------|-----------------------------------------------------------|-------------------------------------------------|
| Katalog SSVÚ - Rejstřík převodů agend - S      | estavy - Reklamace - Ostatní -                            | Seznam agend Nápověda                           |
| Domů / Katalog agend / Ohlášení služeb VS      |                                                           |                                                 |
| Ohlášení služeb VS                             | SMAZAT ROZPRACOVANÉ OHLÁŠENÍ ODESLAT KE SCH               | VÁLENÍ ZOBRAZIT DETAIL OHLÁŠENÍ ZPĚT NA PŘEHLED |
| Agenda                                         |                                                           | HROMADNÉ ÚPRAVY - VALIDACE SLUŽEB V AGENDĚ      |
| Kód agendy: A1761<br>Stav služeb: Rozpracováno | Název agendy:                                             | Státní služba                                   |

Podrobnější informace k vyplnění záložky *"Využití veřejných údajů"* naleznete v Nápovědě k AISP v části Ohlášení služeb VS .

Další Návod na provádění hromadných změn ve službách VS popisuje, jak upravit najednou více služeb či úkonů pomocí tlačítka *"Hromadné úpravy"*.

Při další práci s AISP vám doporučujeme postupovat podle metodických návodů a doporučení zveřejněných na znalostním webu odboru hlavního architekta eGovernmentu.

Kompletní manuál AISP naleznete v nápovědě k AISP.

Pokud máte jakýkoliv problém, neváhejte se obrátit na e-mailovou adresu <u>ukonynazadost@dia.gov.cz</u> nebo <u>oveg@dia.gov.cz</u>, při veškeré komunikaci nezapomeňte uvést IČO vaší organizace. From: https://archi.gov.cz./ - Architektura eGovernmentu ČR

Permanent link: https://archi.gov.cz./znalostni\_baze:aisp\_ohlaseni\_sluzeb

Last update: 2024/11/20 09:17

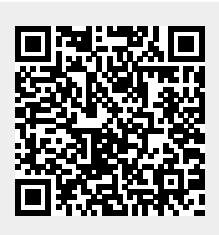

NÁRODNI ARCHITEKTONICKÝ PLÁN